# **Table of Contents**

| How to restore a database backup in MSSQL Server |  | 1 |
|--------------------------------------------------|--|---|
|--------------------------------------------------|--|---|

BioStar 1, MSSQL, Backup

## How to restore a database backup in MSSQL Server

You can restore a BioStar database backup on Microsoft SQL Server Management Studio.

## 1. Connect to your database server.

| J Connect to Server     | Connect to Server              |  |  |  |  |  |
|-------------------------|--------------------------------|--|--|--|--|--|
| SQL Server 2008 R2      |                                |  |  |  |  |  |
| Server type:            | Database Engine 👻              |  |  |  |  |  |
| <u>S</u> erver name:    | MHKIM2-PCWSQLEXPRESS           |  |  |  |  |  |
| <u>A</u> uthentication: | Windows Authentication 🔹       |  |  |  |  |  |
| <u>U</u> ser name:      | SUPREMA\#mhkim2                |  |  |  |  |  |
| <u>P</u> assword:       |                                |  |  |  |  |  |
|                         | Remember password              |  |  |  |  |  |
| Connect                 | Cancel Help <u>O</u> ptions >> |  |  |  |  |  |

2. Expand the Databases item in Object Explorer to see if there is an existing BioStar database. If you want to delete the existing database, right-click the item and choose Delete.

# You must stop the BioStar server before deleting the BioStar database.

| E System Da                                            | itabases                                        |   |  |  |
|--------------------------------------------------------|-------------------------------------------------|---|--|--|
| BioStal     Report     B     Report     B     Constant | New Database<br>New Query<br>Script Database as |   |  |  |
| Benlication                                            | Tasks +                                         |   |  |  |
|                                                        | Policies  Facets                                |   |  |  |
|                                                        | Start PowerShell                                |   |  |  |
|                                                        | Reports +                                       |   |  |  |
|                                                        | Rename                                          |   |  |  |
|                                                        | Delete                                          |   |  |  |
|                                                        | Refresh<br>Properties                           |   |  |  |
|                                                        |                                                 |   |  |  |
|                                                        |                                                 |   |  |  |
|                                                        |                                                 |   |  |  |
| 4                                                      |                                                 | • |  |  |
| Ready                                                  |                                                 |   |  |  |

- http://kb.supremainc.com/knowledge/

1/6

### 3. Click **OK** to complete the database deletion process.

| × Delete Object                 |                                                                                  |                                   |          |             |         | - 0 - X  |
|---------------------------------|----------------------------------------------------------------------------------|-----------------------------------|----------|-------------|---------|----------|
| Select a page                   | ⊴ Script 👻 🚺 Help                                                                |                                   |          |             |         |          |
| Ceneral                         | Object to be deleted                                                             |                                   |          |             |         |          |
|                                 | Object to be deleted                                                             | Object Tupe                       | 0        | Otabus      | Macross |          |
|                                 | BioStar                                                                          | Database                          | SU       | Status      | message |          |
|                                 |                                                                                  |                                   |          |             |         |          |
|                                 |                                                                                  |                                   |          |             |         |          |
|                                 |                                                                                  |                                   |          |             |         |          |
|                                 |                                                                                  |                                   |          |             |         |          |
|                                 |                                                                                  |                                   |          |             |         |          |
|                                 |                                                                                  |                                   |          |             |         |          |
|                                 |                                                                                  |                                   |          |             |         |          |
|                                 |                                                                                  |                                   |          |             |         |          |
|                                 |                                                                                  |                                   |          |             |         |          |
|                                 |                                                                                  |                                   |          |             |         |          |
| Connection                      |                                                                                  |                                   |          |             |         |          |
| Server:<br>MHKJM2-PC#SQLEXPRESS |                                                                                  |                                   |          |             |         |          |
| Connection:<br>SUPREMAWmhkim2   |                                                                                  |                                   |          |             |         |          |
| Mew connection properties       |                                                                                  |                                   |          |             |         |          |
| Progress                        |                                                                                  |                                   |          |             |         |          |
| O Ready                         | Delete backup and<br>Delete backup and<br>Delete backup and<br>Delete backup and | l restore history inf<br>mections | ormation | for databas | es      |          |
|                                 |                                                                                  |                                   |          |             | 0       | K Cancel |
|                                 | -                                                                                |                                   |          |             | _       |          |

4. Right-click the Databases item in Object Explorer and choose Restore Database....

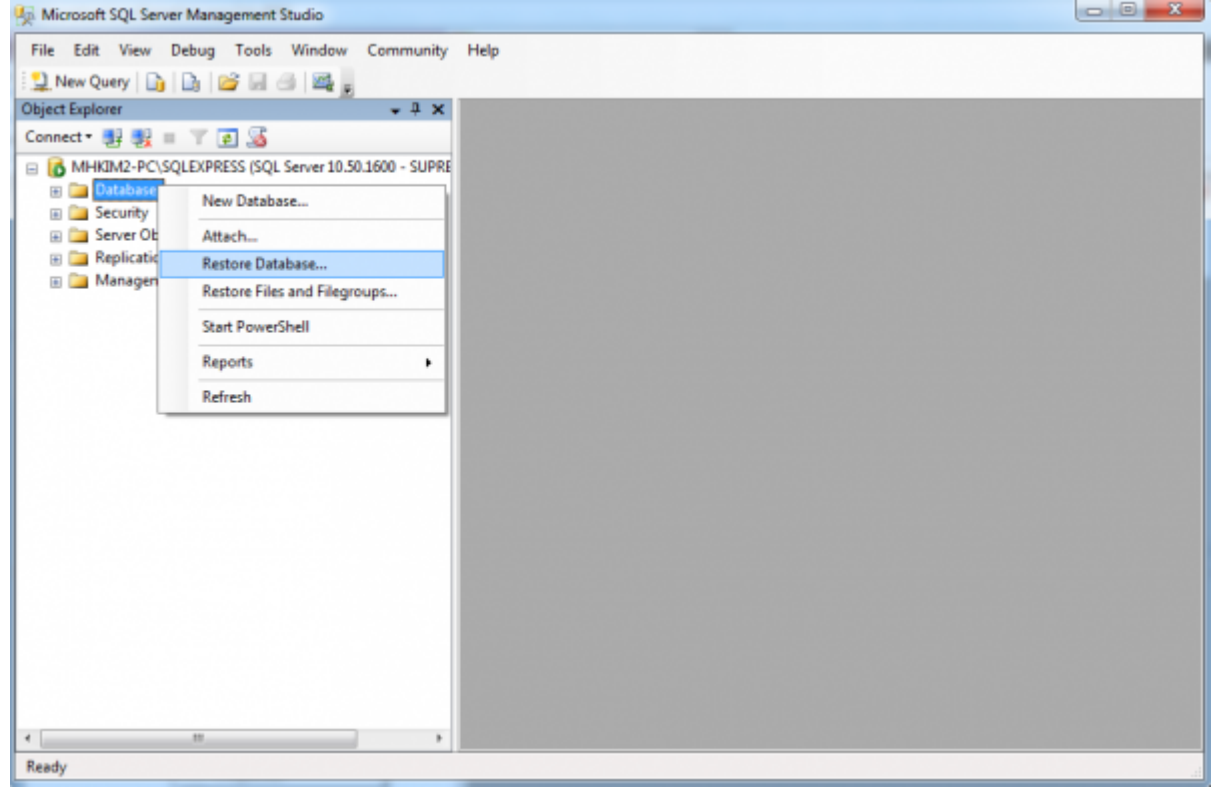

5. Enter **BioStar** in the **To database** field and choose the **From device** option and click the ... box on the right side of the option in the **Source for restore** section.

| 📑 Restore Database - BioStar    |                                                                                               |
|---------------------------------|-----------------------------------------------------------------------------------------------|
| Select a page                   | 🛒 Script 👻 🌇 Help                                                                             |
| III General<br>III Options      | Destination for restore                                                                       |
|                                 | Select or type the name of a new or existing database for your restore operation,             |
|                                 | To database: BioStar +                                                                        |
|                                 | To a point in time: Most recent possible                                                      |
|                                 | Source for restore                                                                            |
|                                 | Specify the source and location of backup sets to restore.                                    |
|                                 |                                                                                               |
|                                 | From gewce:                                                                                   |
|                                 | Select the backup sets to restore:                                                            |
|                                 | Restore Name Component Type Server Database Position First LSN Last LSN Checkpoint LSN Full L |
| Connection                      |                                                                                               |
| Server:<br>MHKJM2-PC#SQLEXPRESS |                                                                                               |
| Connection:<br>SUPREMA₩mhkim2   |                                                                                               |
| View connection properties      |                                                                                               |
| Progress                        |                                                                                               |
| C Ready                         |                                                                                               |
|                                 | K                                                                                             |
|                                 | OK Cancel                                                                                     |

## 6. Click **Add** and locate the database backup you want to restore. Then, click **OK**.

| Specify Backup     |                        |                               | ×                                          |
|--------------------|------------------------|-------------------------------|--------------------------------------------|
| Specify the backup | media and its location | n for your restore operation, |                                            |
| Backun media:      | ſ                      | File                          | •                                          |
| Backup location:   | (                      |                               |                                            |
|                    |                        |                               | Add<br><u>R</u> emove<br>Con <u>t</u> ents |
|                    |                        | <u>O</u> K Canc               | el Help                                    |

| Uccate Backup File - MHKIM2-PC\SQL                                                                                                    | EXPRESS                                     |         | X    |
|----------------------------------------------------------------------------------------------------|---------------------------------------------|---------|------|
| Select the file:                                                                                                    |                                             |         |      |
| Initech INNORIX InstallShield Installation Intel Internet Explorer JMI Incosoft Analysis Serv Microsoft Office Microsoft SDKs Microsoft SDKs Microsoft SQL Server Microsoft SQL Server Distant MSSQL10_50, SQLEXF MSSQL MSSQL MSSQL MSSQL MSSQL JOBS JOBS JOBS | Information<br>ices<br>tor<br>RESS<br>PRESS |         |      |
| E Template Data                                                                                                    | 9                                           |         | Ŧ    |
| Selected <u>p</u> ath:                                                                                                    | C:₩Program Files (x86)₩Microsoft SQI        | L Serve | r₩M§ |
| Files of type:                                                                                                    | Backup Files(*,bak;*,trn)                   |         | -    |
| File <u>n</u> ame:                                                                                                    | BioStar,bak                                 |         |      |
|                                                                                                    | ОК                                          | Cance   | el   |

| Specify Backup           | /2 constraints        |                    |                |            | ×              |
|--------------------------|-----------------------|--------------------|----------------|------------|----------------|
| Specify the backup       | media and its locatio | on for your restor | e operation,   |            |                |
|                          |                       | ( <u></u>          |                |            |                |
| <u>B</u> ackup media:    |                       | File               |                | •          |                |
| Backup <u>l</u> ocation: |                       |                    |                |            |                |
| C:₩Program Files (       | (x86)₩Microsoft SQL   | . Server₩MSSQL     | .10_50, SQLEXP | RESS₩MSSQL | Add            |
|                          |                       |                    |                |            | <u>R</u> emove |
|                          |                       |                    |                |            | Contents       |
|                          |                       |                    |                |            |                |
|                          |                       |                    |                |            |                |
|                          |                       |                    |                |            |                |
| •                        |                       |                    |                | P.         |                |
|                          |                       |                    |                |            |                |
|                          |                       |                    | <u>o</u> k     | Cancel     | Help           |

7. Set the checkbox on the **Restore** column in the **Select the backup sets to restore:** section.

| Kestore Database - BioStar      |                    |                                        |                           | _                 |                                |                     |           |
|---------------------------------|--------------------|----------------------------------------|---------------------------|-------------------|--------------------------------|---------------------|-----------|
| Select a page<br>🖙 General      | 🖾 Script 👻         | 🚯 Help                                 |                           |                   |                                |                     |           |
| T Options                       | Destination f      | or restore                             |                           |                   |                                |                     |           |
|                                 | Select or          | type the name of a new                 | or existing databa        | ase for yo        | ur restore operation,          |                     |           |
|                                 | T <u>o</u> datab   | ase:                                   | BioStar                   |                   |                                |                     | -         |
|                                 | <u>T</u> o a poir  | nt in time:                            | Most rec                  | ent possi         | ble                            |                     |           |
|                                 | Source for re      | estore                                 |                           |                   |                                |                     |           |
|                                 | Specity t          | he source and location of<br>database: | backup sets to r          | estore.           |                                |                     | v         |
|                                 | From               | device:                                | C:\Prog                   | ram Files         | (x86)\Microsoft SQL Server     | MSSQL10             |           |
|                                 | S <u>e</u> lect th | e backup sets to restore:              |                           |                   |                                |                     |           |
|                                 | Restore            | Name<br>BioStar-Full Database B        | Componer<br>ackup Databas | nt Type<br>e Full | Server<br>MHKIM2-PC#SOLEXPRESS | Database<br>BioStar | Post<br>1 |
| Connection                      |                    | ]                                      |                           |                   |                                |                     |           |
| Server:<br>MHKIM2-PC#S0LEXPRESS |                    |                                        |                           |                   |                                |                     |           |
| Connection:<br>SUPREMAWmhkim2   |                    |                                        |                           |                   |                                |                     |           |
| Mew connection properties       |                    |                                        |                           |                   |                                |                     |           |
| Progress                        |                    |                                        |                           |                   |                                |                     |           |
| Ready                           |                    |                                        |                           |                   |                                |                     |           |
|                                 | •                  | m                                      |                           |                   |                                |                     |           |
|                                 |                    |                                        |                           |                   | ОК                             | Cancel              |           |

8. Click **OK** to restore the database backup.

9. If it fails, go to the **Options** page and check if the information for the database backup is correct. Mostly, the cause of the failure is due to a mismatch of folders between a backup PC and a target PC.

You can change the target folder from the **Restore the database files as:** section.

| 📑 Restore Database - BioStar    | Table .                                                                                                    |                                                            |                                                                              |  |  |  |
|---------------------------------|----------------------------------------------------------------------------------------------------|------------------------------------------------------------|------------------------------------------------------------------------------|--|--|--|
| Select a page                   | 🛒 Script 👻 🚯 Help                                                                                                    |                                                            |                                                                              |  |  |  |
| P Options                       | Restore options                                                                                                    |                                                            |                                                                              |  |  |  |
|                                 | Overwrite the existing data                                                                                                    | ahase (WITH BEPLACE)                                       |                                                                              |  |  |  |
|                                 | Preserve the replication s                                                                                                    | ettings (WITH KEEP_REPLIC                                  | ATION)                                                                       |  |  |  |
|                                 | Prompt before restoring e                                                                                                    | ach backup                                                 |                                                                              |  |  |  |
|                                 | Restrict access to the res                                                                                                    | stored database (WITH RESTI                                | RICTED_USER)                                                                 |  |  |  |
|                                 | Restore the database files a                                                                                                    | s:                                                         |                                                                              |  |  |  |
|                                 | Original File Name                                                                                                    | File Type                                                  | Restore As                                                                   |  |  |  |
|                                 | BioStar                                                                                                    | Rows Data                                                  | C:\Program Files (x86)\Microsoft                                             |  |  |  |
|                                 | BioStar_log                                                                                                    | Log                                                        | C:₩Program Files (x86)₩Microsoft                                             |  |  |  |
|                                 |                                                                                                    |                                                            |                                                                              |  |  |  |
|                                 | Recovery state                                                                                                    |                                                            |                                                                              |  |  |  |
| Connection                      | <ul> <li>Leave the database read<br/>cannot be restored.(RES)</li> </ul>                                                                                                    | y to use by rolling back unco<br>TORE WITH RECOVERY)       | mmitted transactions, Additional transaction logs                            |  |  |  |
| Server:<br>MHKIM2-PCWSQLEXPRESS | <ul> <li>Leave the database non-operational, and do not roll back uncommitted transactions. Additional<br/>transaction logs can be restored. (RESTORE WITH NORECOVERY)</li> </ul> |                                                            |                                                                              |  |  |  |
| Connection:<br>SUPREMAWmhkim2   | <ul> <li>Leave the database in re<br/>standby file so that recov</li> </ul>                                                                                                    | ad-only mode. Undo uncomn<br>ery effects can be reversed.( | nitted transactions, but save the undo actions in a<br>RESTORE WITH STANDBY) |  |  |  |
| Mew connection properties       | Standby file:                                                                                                    |                                                            |                                                                              |  |  |  |
| Progress                        |                                                                                                    |                                                            |                                                                              |  |  |  |
| C) Ready                        | i The Full-Text Upgrad<br>rebuilt or reset                                                                                                    | e Option server property con                               | rols whether full-text indexes are imported.                                 |  |  |  |
|                                 |                                                                                                    |                                                            | OK Cancel                                                                    |  |  |  |

From: http://kb.supremainc.com/knowledge/ -

Permanent link:

 $http://kb.supremainc.com/knowledge/doku.php?id=en: 1xfaq\_how\_to\_restore\_a\_database\_backup\_in\_ms\_sql\_server&rev=1445321746$ 

Last update: 2015/10/20 15:15